# Use Dragon Medical One (DMO) and achieve higher quality documentation and greater flexibility and save up to 2 hours per day.

Open Dragon by clicking the Dragon Login button on your Epic.

| E |        |   |                |   |   |         |                  |  |  |
|---|--------|---|----------------|---|---|---------|------------------|--|--|
|   | Epic 🔻 |   | 🕀 Dragon Login |   |   | 😁 Chart | 🦆 Incoming Messa |  |  |
|   |        | 1 |                | ¥ | Q |         |                  |  |  |

If you don't see this button, call the Help Desk at 253-403-1160 (PSR) or 509-473-4357 (INW) and they will set you up.

## DragonBar—Dragon's toolbar

Turn the microphone on and off by clicking it with your mouse or by hitting the large + key on your 10-key number pad on your keyboard.

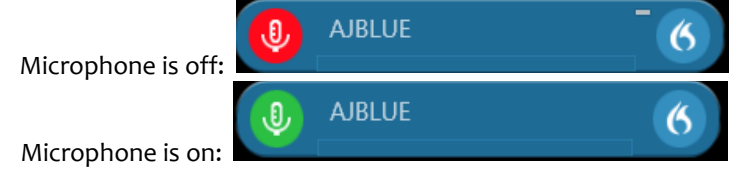

Click the flame icon on the right side of the DragonBar to access menus.

#### The Dictation Box

The dictation box will automatically show spoken text if the user forgets to place the cursor into a valid text field in Epic

Simply say "transfer text" to move the text in this box into Epic

## Change a few basic settings

Click the flame icon on the right side of the DragonBar and choose Options.

|                                       | Options                                                                                                    |  |  |  |  |
|---------------------------------------|----------------------------------------------------------------------------------------------------|--|--|--|--|
| General                               | Speech focus                                                                                                    |  |  |  |  |
| Dictation Box                         | Anchor the speech focus when recording is started                                                                |  |  |  |  |
| Hotkeys                               | Voice commands                                                                                                   |  |  |  |  |
| Microphone Buttons<br>Data Collection | Visual feedback when voice commands are recognized  DragonBar  Audio feedback when voice commands are recognized |  |  |  |  |
|                                       | Dictation<br>Optimize for rapid navigation<br>Auto-text fields                                                   |  |  |  |  |
|                                       | Left field delimiters:<br>* Right field delimiters: **                                                           |  |  |  |  |

- Check "Optimize for rapid navigation" to help Dragon operate in Epic more smoothly and efficiently.
- Edit left and right field delimiters to associate with Epic's wildcards (\*\*\*) with this, you can say "next field" and "previous field" to jump to wildcards in your SmartPhrases.

#### Basic voice commands to use in Dragon

|                              | 0                          |
|------------------------------|----------------------------|
| <u>Deleting text</u>         | Using the Dictation Box    |
| Delete that                  | Dictation box              |
| Scratch that                 | Transfer text              |
| Undo that                    |                            |
|                              | Navigating within document |
| <u>Selecting text</u>        | New line                   |
| Select [word(s)]             | New paragraph              |
| Select [word] through [word] | Insert before [word]       |
| Unselect that                | Insert after [word]        |
|                              |                            |

Insert after [word] Next field; previous field Go to end of sentence

#### PowerMic Mobile

Go to Google Play (if you have an Android) or the App Store (if you have an iPhone) and download PowerMic Mobile.

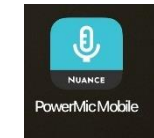

To sync the app to MultiCare's Dragon, you need to:

- 1. Be near your computer
- 2. Have Dragon open, launched from Epic
- 3. Have the microphone set to Nuance PowerMic Mobile

To set Dragon's microphone to Nuance PowerMic Mobile, you may need to log out of Dragon. Click the flame icon and choose Log Off.

On the login screen you can change the microphone option. Nuance<sup>®</sup> **Dragon Medical** sktop One AJBLUE • Nuance PowerMic Mobile -Headset Microphone (Plantronics Blackwire 3220 Series) Nuance PowerMic Mobile Specialty: Internal Medicine ок Exit NUANCE

> with questions, please contact Alex Blue or Anna Yurina (in PSR) or Judie Johnson (in INW), your Dragon trainers February 2022

Then sync the app with MultiCare's Dragon by scanning this QR code:

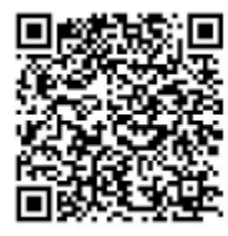

You can tell on your DragonBar what microphone you're currently synced to:

Plug-in (headset microphone or handheld PowerMic device):

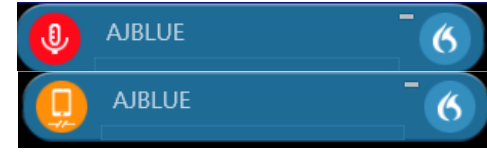

PowerMic Mobile app:

## When the app is open and synced it looks like this:

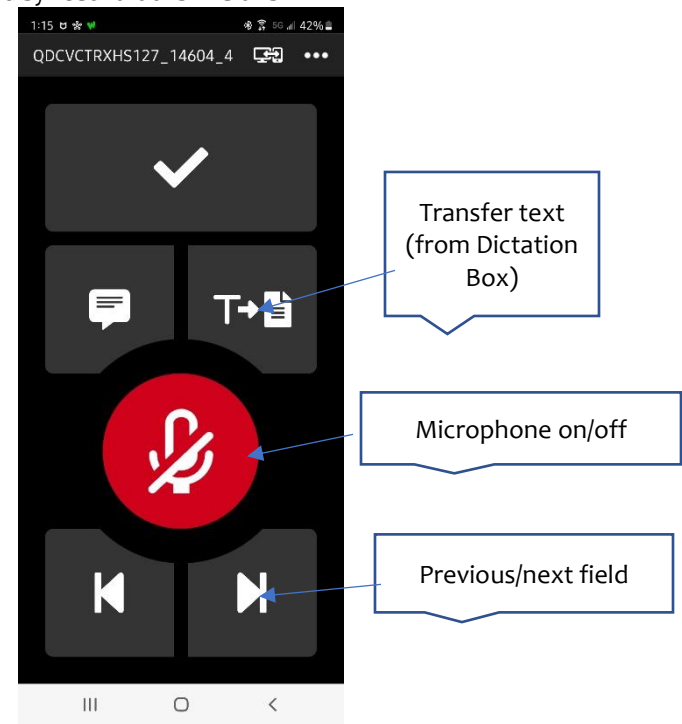